## Free Microsoft Learning Tool - Read It, Hear It, Know It Reader mmersive

## You will find the Immersive Reader in "View" or

## **The Immersive Reader interface**

| File  | Home      | Insert | Layout       | References | Review | View | Help   | 🖉 Editing 🗸     |
|-------|-----------|--------|--------------|------------|--------|------|--------|-----------------|
| 📃 Rea | ding View | 🕼 Imn  | nersive Read | ler Zoom   | 100% ~ | 100% | 면금 Rul | er 🔲 Navigation |

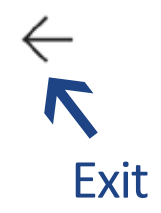

Immersive Reader

Data Warehouse

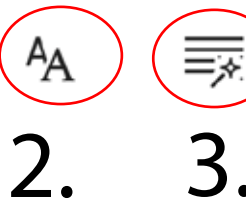

To expedite reporting, it is often preferable to collect the relevant data and organize them for quick and easy access. Much like a pantry, if we continue the grocery store analogy, where you collect the relevant groceries ( data), bring them home, and organize them in a relevant format for quicker access. Even better, you can automate this process using a concept of ETL, which stands for Extract-Transform-Load, where there are specifically coded processes that EXTRACT (collect) data from the source, TRANSFORM (change) those data into meaningful values, make meaningful connections among related data, and LOAD (organize) those data into appropriate locations.

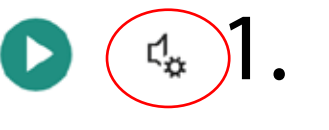

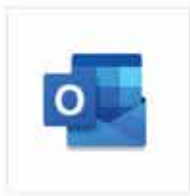

Outlook **Outlook Online** Outlook Desktop

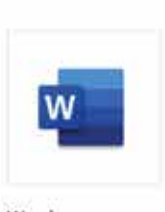

Word Online Word Desktop Word for Mac, iPad and iPhone

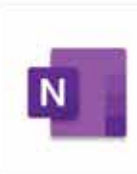

OneNote **OneNote Online** OneNote for Macand iPad OneNote Desktop

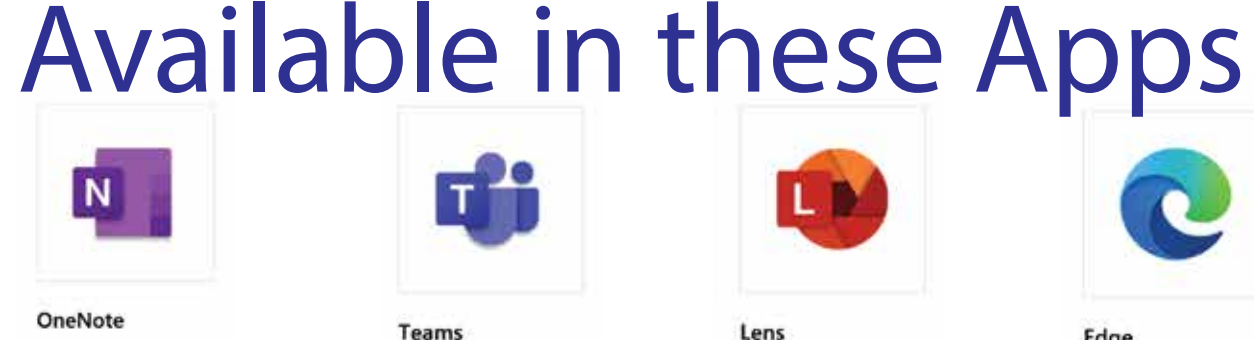

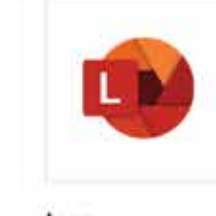

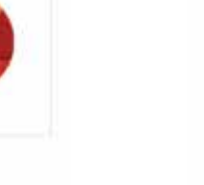

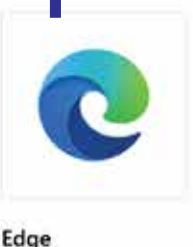

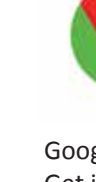

Lens Office Lens for iPhone and iPad (iOS)

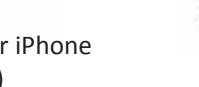

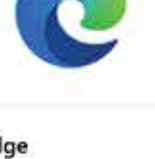

Store

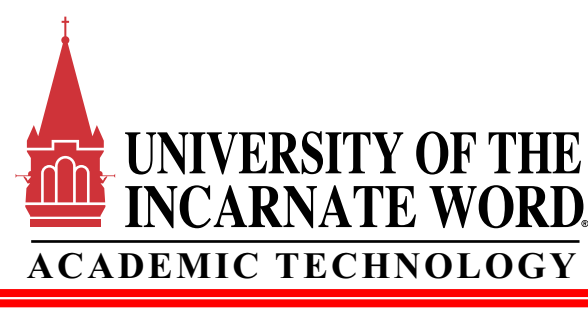

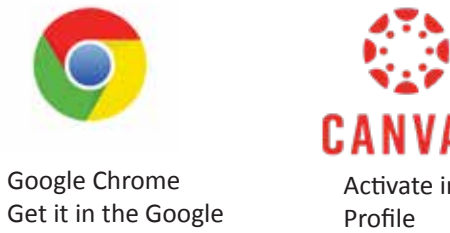

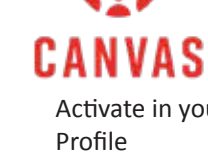

Activate in your

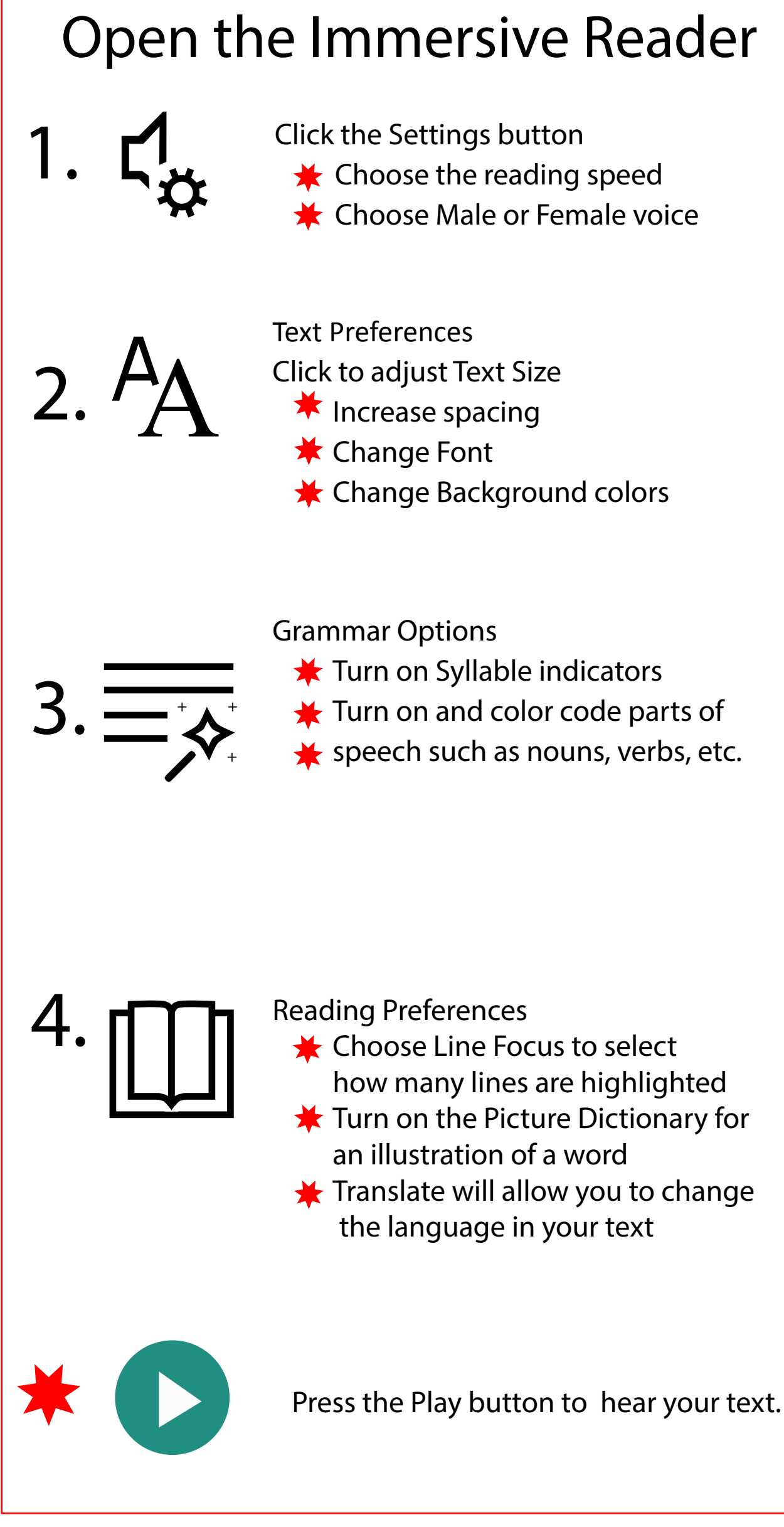